## **UNIFORM STORE TUTORIAL**

**#1** To place an order through the Holy Family Uniform Store, go to: <u>https://www.holyfamilydbq.org/uniform-store/</u>

Click on the product links to view all available products.

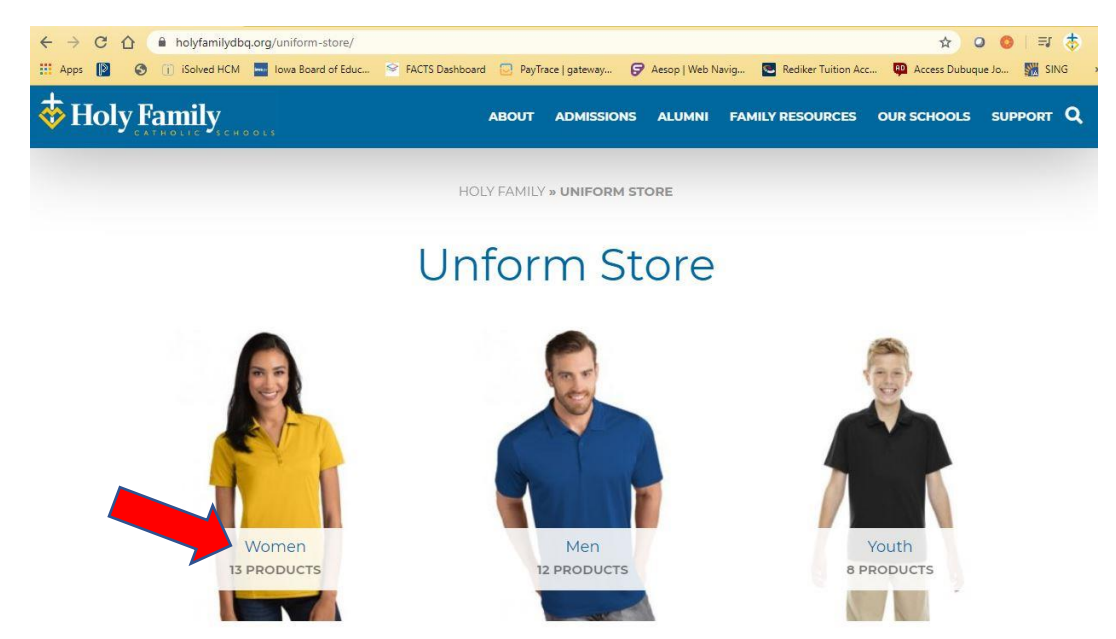

**#2** Click on the product you wish to view to see further details about the product.

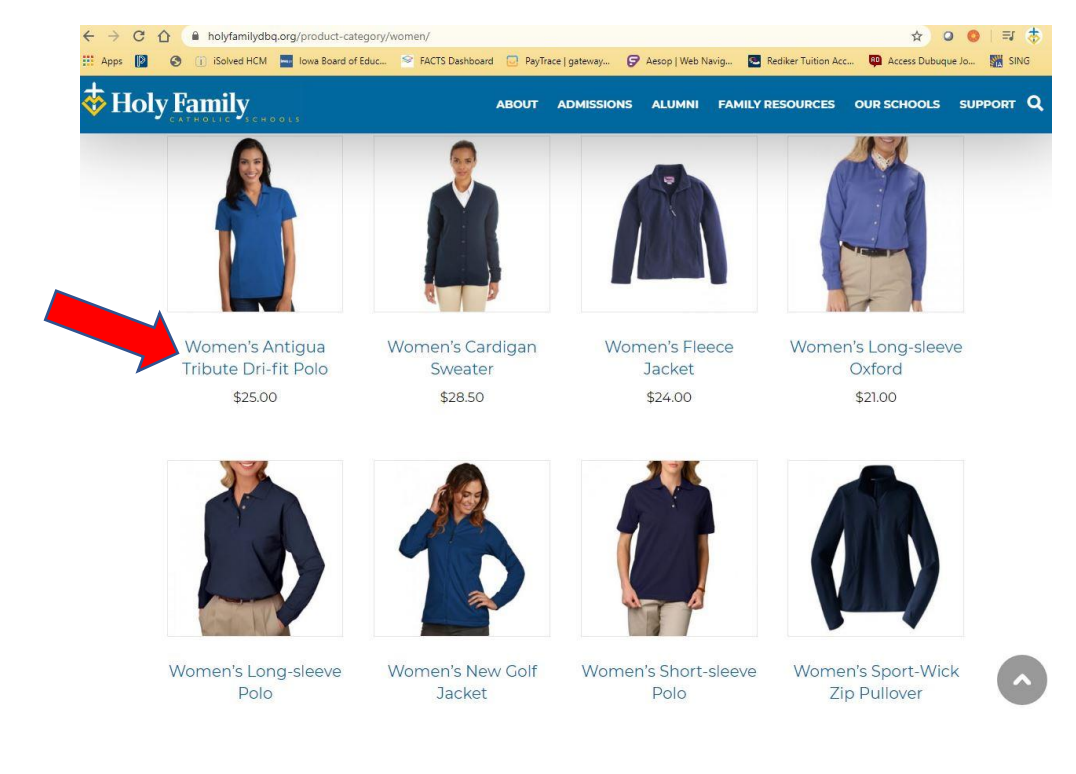

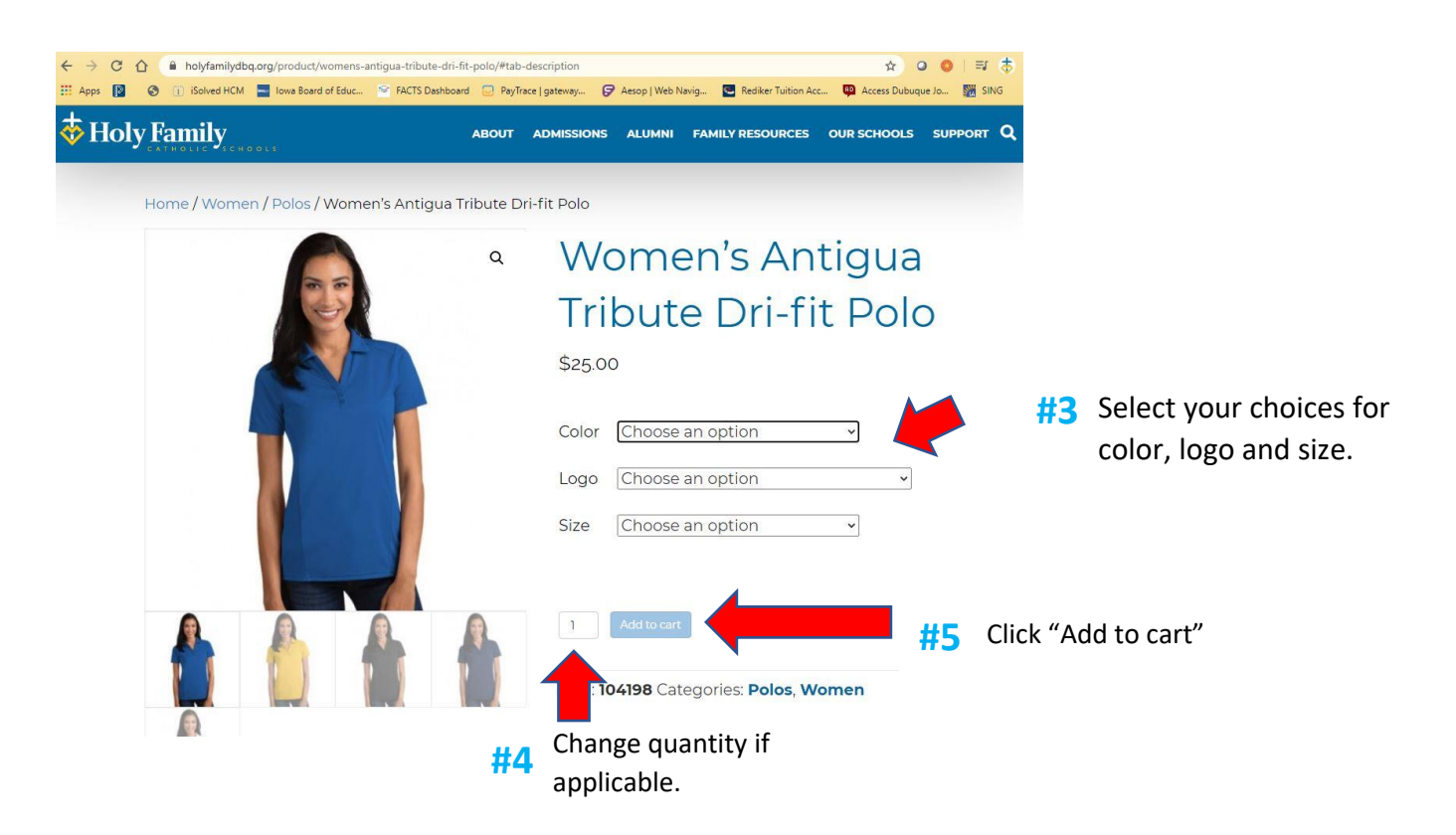

**#6** 

You will automatically be taken to your shopping cart when you add an item. Click "Continue Shopping" if you have more items to add or click on the yellow "Check out with PayPal" button if you are ready to pay. Please note: You <u>do not</u> need a PayPal account to check out. PayPal will give you the option to sign in or enter a debit or credit card without an account.

| loly I | Fan<br>• • • • • | ily.  | ABOUT AD                                                                                                   | MISSIONS ALU | MNI FAI | MILY RESOURCES | OUR SCHOOLS S     | SUPPORT Q | Click here to       |
|--------|------------------|-------|----------------------------------------------------------------------------------------------------|--------------|---------|----------------|-------------------|-----------|---------------------|
|        | "W               | omen' | s Antigua Tribute Dri-fit Polo" has bee                                                                    | n added to y | our cai | t.             | Continue shopping |           | continue shoppin    |
|        |                  |       | Product                                                                                                    | P            | rice    | Quantity       | Subtotal          |           |                     |
|        | ×                |       | Women's Antigua Tribute Dri-fit Polo<br>Color: Royal<br>Logo: Wahlert Catholic High School<br>Size: Medium | \$           | 25.00   | 1              | \$25.00           |           |                     |
|        |                  |       |                                                                                                    |              |         |                | Update cart       |           |                     |
|        |                  |       |                                                                                                    | Cart totals  |         |                |                   |           |                     |
|        |                  |       |                                                                                                    | Subtotal     | \$2     | 5.00           |                   |           | Click here to check |
|        |                  |       |                                                                                                    | Handling     | \$3     | .50            |                   |           |                     |
|        |                  |       |                                                                                                    | Total        | \$2     | 8.50           |                   |           |                     |
|        |                  |       |                                                                                                    |              | Chec    |                |                   |           |                     |

#7 Sign in with your existing PayPal account to submit payment OR click on "Pay with Debit or Credit Card" to pay without using a PayPal account.

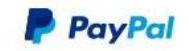

## Pay with PayPal

With a PayPal account, you're eligible for free return shipping, Purchase Protection, and more.

Email or mobile number

Password Forgot password?

Stay logged in for faster purchases 🕐

Pay with Debit or Credit Card

Log In

or

## PayPal Guest Checkout

We don't share your financial details with the merchant.

| Country/Region<br>United States | ~         | #8 | Enter your payment information                                                                       |  |  |  |
|---------------------------------|-----------|----|----------------------------------------------------------------------------------------------------|--|--|--|
| Card number                     |           | ]  | billing address and contact<br>information and click "Continue."<br>You will be directed back to the |  |  |  |
| Expires                         | CSC =     |    | review your order before                                                                             |  |  |  |
| First name                      | Last name |    | completing your purchase.                                                                            |  |  |  |

## Billing address

Email

| Apt., ste., bldg.        |          |
|--------------------------|----------|
| Sity                     |          |
| State 🗸                  | ZIP code |
| Ship to my billing addre | SS       |

| Save your payment info for faster<br>checkout on this device                                                                                                    |   |
|----------------------------------------------------------------------------------------------------|---|
| Speed through checkout faster than ever with One<br>Touch™ and a PayPal account.                                                                                      |   |
| How fast?<br>• Choose PayPal on eligible merchant sites<br>• Review your purchase and click to pay                                                                    |   |
| That's itl With One Touch, you can skip login on<br>this device – no password or card info to enter.<br>(We don't recommend enabling One Touch on<br>shared devices.) |   |
| You'll need to create a password later to access all<br>other member benefits and account statements –<br>check your email for important details.                     |   |
| Save my payment info and create a PayPal account                                                                                                    |   |
| You'll return to the merchant to complete your purchase.                                                                                                    | - |
| Continue                                                                                                    |   |

#9 Review your order, enter your phone number, choose your pickup location, and provide any special instructions for your order. You must review and accept the site terms and conditions before clicking on "Place Order."

|                                                                                                    |                                                                                                    | AECKOUT                                                                                                    |                                                                                                    |  |  |  |
|----------------------------------------------------------------------------------------------------|----------------------------------------------------------------------------------------------------|----------------------------------------------------------------------------------------------------|----------------------------------------------------------------------------------------------------|--|--|--|
| Billing details<br>Edit<br>Tessa Petsche<br>900 Kaufmann Ave.<br>Dubuque, IA 52001<br>☑ tpetsche@holyfamilydbq.org |                                                                                                    | Aditional information<br>Order notes (optional)<br>Notes about your order, e.g. special notes for delivery. | User the "ordenotes" option<br>give any speci<br>instructions (in<br>this is a gift the<br>you do not way<br>delivered dire |  |  |  |
|                                                                                                    | P                                                                                                    | ickup Location<br>Where do you want to pick up your order?                                                  | to the student<br>etc.)                                                                                                    |  |  |  |
|                                                                                                    |                                                                                                    | <b></b>                                                                                                    | ~                                                                                                    |  |  |  |
| Your order                                                                                                    |                                                                                                    |                                                                                                    | Indicate the pickup                                                                                                    |  |  |  |
| y Family                                                                                                    | ABOUT ADMISSIONS                                                                                                    | ALUMNI FAMILY RESOURCES OUR SCHOOLS SU                                                                      | you would like your ord<br>delivered to. Orders ard<br>only available for picku<br>at the Holy Family Offic                 |  |  |  |
| Product                                                                                                    |                                                                                                    | Subtotal                                                                                                    |                                                                                                    |  |  |  |
| Women's Antigua Tribute Dri-fit F<br>Color: Royal<br>Logo: Wahlert Catholic High School<br>Size: Medium            | olo ×1                                                                                                    | \$25.00                                                                                                    | during the months of Ju<br>and July.                                                                                        |  |  |  |
| Subtotal                                                                                                    |                                                                                                    | \$25.00                                                                                                    |                                                                                                    |  |  |  |
| Handling                                                                                                    |                                                                                                    | \$3.50                                                                                                    |                                                                                                    |  |  |  |
| Total                                                                                                    |                                                                                                    | \$28.50                                                                                                    |                                                                                                    |  |  |  |
| Your personal data will be used to pr<br>and for other purposes described in                                       | four personal data will be used to process your order, support your experience throughout this website, and for other purposes described in our privacy policy. |                                                                                                    |                                                                                                    |  |  |  |
| I have read and agree to the web<br>Cancel order                                                                   | I have read and agree to the website terms and conditions   Cancel order Click "cancel order" to cancel payment. Place order                                    |                                                                                                    |                                                                                                    |  |  |  |
|                                                                                                    | is will remain in you                                                                                                    | ur cart until                                                                                               |                                                                                                    |  |  |  |

You will receive a confirmation to your email once your order is placed. Orders are processed to our vendor on the 10<sup>th</sup> of each month unless otherwise noted with expected delivery by the end of the month. You will receive another email when your order is available for pickup.

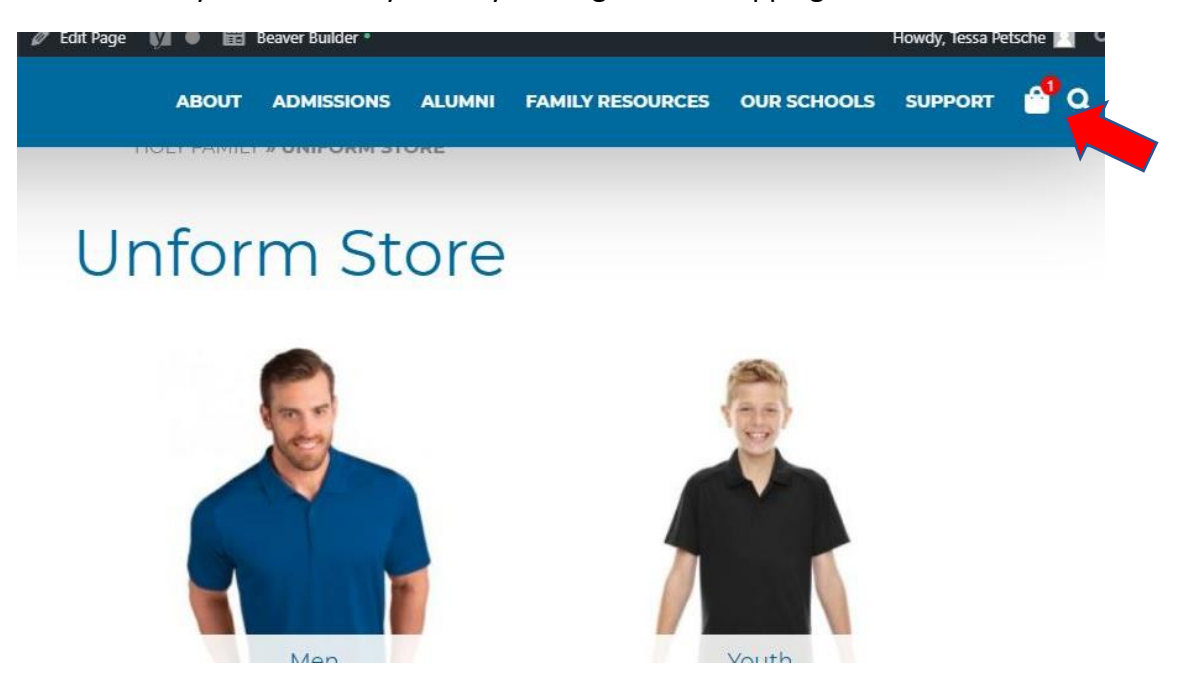

You can view your cart at any time by clicking on the shopping cart icon shown below.

Click on the red "X" next to each item to remove items from your cart.

| DIY Family |                                                                                           | ABOUT             | ADMISSIONS   | ALUMNI  | FAMILY RESOURCES |
|------------|-------------------------------------------------------------------------------------------|-------------------|--------------|---------|------------------|
| Edit       |                                                                                           | ногл е            | amily » cart |         |                  |
|            | Product                                                                                   |                   |              | Price   | Quantity         |
| ► × ▲      | Adult Jerzees 1/4 Zip Swea<br>Color: Black<br>Logo: Holy Family Catholic S<br>Size: Small | tshirt<br>Schools |              | \$22.00 | 1                |
|            |                                                                                           |                   |              |         |                  |